# Как зарегистрироваться на портале государственных услуг Российской Федерации

#### 1 шаг: Заполнение личных данных

- 1. В сети Интернет зайти на сайт: www.gosuslugi.ru
- 2. В правом верхнем углу экрана нажать на кнопку «регистрация»:

| Правительство<br>госуслуги<br>Госуслуги прозрачны как никогда! | Телефоны поддержки:<br>в России: 8 (800) 100-70-10<br>за границей: + 7 (499) 550-18-39                                                                                                    | Личный кабина<br>вход Срегистр                                                                                                    |
|----------------------------------------------------------------|----------------------------------------------------------------------------------------------------|----------------------------------------------------------------------------------------------------|
| Государственные услуги                                         | Органы власти Поис                                                                                                    | к услуг                                                                                                    |
|                                                                | <ul> <li>Аликска розненки в детский сад компента рождени</li> <li>в электронном виде возможно не только сформиров очереди;</li> <li>з ались в детский сад возможна с момента рождени</li> <li>при подче заявления необходимо указать желатет зачисление, специфику прупы и выбрать несколько</li> <li>Запись в детский сад</li> </ul> | н ромис<br>на единая форма постановки на учет в дошкольну<br>вать заявление, но и отслеживать место ребенка і<br>я ребенка;<br>ыма до зачисления, наличие права на льготное<br>желаемых ДОО по месту жительства ребёнка. |

3. Внести фамилию, имя и номер мобильного телефона или адрес электронной почты:

#### Елиная учетная запись

учетной записи юридического лица.

| Единая учетная запись                                                                                                    | Регистрация войти                                                                                                    |
|----------------------------------------------------------------------------------------------------|----------------------------------------------------------------------------------------------------|
| После регистрации вы можете использовать вашу учётную запись<br>для доступа к сервисам Электронного правительства.                   | Фамилия                                                                                                    |
| Чем больше информации вы сообщите о себе, тем больше                                                                                 | Иванов                                                                                                    |
| сервисов вам оздет доступно, для получения доступа к некоторым<br>сервисам потребуется пройти процедуру подтверждения<br>личности.   | Имя                                                                                                    |
| Вы также можете зарегистрировать учетную запись в одном из<br>центров обслуживания.                                                  | Иван                                                                                                    |
|                                                                                                    | Мобильный телефон У меня нет мобильного телефона                                                                                                    |
| Активация стандартной учетной записи                                                                                                 |                                                                                                    |
| Если вы получили код активации, то воспользуйтесь <u>этой ссылкой</u><br>для входа в профиль и введите код активации.                |                                                                                                    |
|                                                                                                    | Нажимая на кнопку «Зарегистрироваться», вы соглашаетесь                                                                                                    |
| Регистрация учетной записи                                                                                                    | с <u>Условиями использования</u> и <u>Политикой конфиденциальности</u>                                                                                                    |
| юридического лица                                                                                                    | A REAL PROPERTY AND A REAL PROPERTY AND A REAL |
| Регистрировать учетную запись юридического лица может только                                                                         | Зарегистрироваться                                                                                                    |
| его руководитель или лицо, имеющее право действовать без<br>доверенности от имени юридического лица.                                 | THE REPORT OF A DECT OF A REPORT OF                                                                                                    |
| Руководителю необходимо сначала зарегистрироваться                                                                                   |                                                                                                    |
| в качестве физического лица, затем подтвердить свою личность<br>и воспользоваться <u>этой ссылкой</u> для входа в профиль и создания |                                                                                                    |

4. Подтвердить номер мобильного телефона (или электронной почты). При регистрации через телефон на указанный номер придет SMS-сообщение с кодом подтверждения, который надо ввести в соответствующем окошке и подтвердить его:

## Подтверждение номера мобильного телефона

|                             | Ha uowan +7 (920)              |                                                                                                    |                               |
|-----------------------------|--------------------------------|----------------------------------------------------------------------------------------------------|-------------------------------|
| i                           | До окончания срока де          | зйствия кода осталось 292 секунд.                                                                                                    |                               |
| e                           | Не получили код подте          | ерждения? Возможно, ваш номер написан с ошибкой. <u>Укажите правильн</u>                                                                                                    | ый номер мобильного телефона. |
| 11.05                       | - Mark & Real Root of the Land | and the second second s |                               |
| Код под                     | дтверждения                    | Подтвердить Получить новый код подтверждения                                                                                                    |                               |
| A CHARGE AND A CHARGE AND A | wanne weer at                  |                                                                                                    |                               |
| Номер те                    | елефона будет использо         | ваться:                                                                                                    |                               |
| • для и                     | дентификации вашей уч          | іётной записи;                                                                                                    |                               |
| • для у                     | ведомлений о подозрит          | ельных действиях с үчётной записью;                                                                                                    |                               |

• для уведомлений при получении государственных услуг.

Номер телефона не будет использоваться для отправки рекламных сообщений и в иных коммерческих целях.

5. Установить пароль для входа в систему. Пароль должен содержать буквы (только латинские), цифры и знаки пунктуации – всего не менее 8 символов. Вадайте пароль

| 🧵 Для завершения регистрации н | зам необходимо задать пароль, который будет использоваться для входа в систему. |
|--------------------------------|---------------------------------------------------------------------------------|
| Пароль                         |                                                                                 |
| •••••                          |                                                                                 |
| Безопасность пароля: высокая   |                                                                                 |
| Подтвердите пароль             |                                                                                 |
| •••••                          |                                                                                 |
|                                |                                                                                 |
| 🗎 Сохранить                    |                                                                                 |

6. Заполнить личные данные:

#### Поздравляем! Вы только что зарегистрировались

Для использования всех возможностей своей учетной записи вам нужно ввести свои личные данные и осуществить их проверку. Вы можете пропустить этот шаг и перейти к получению <u>государственных услуг,</u> для которых не требуются проверенные данные о вас.

Чтобы приступить к заполнению своих личных данных, необходимо войти в свою учетную запись.

• Войти и заполнить личные данные

Необходима авторизация 1ля доступа к системам и сервисам Электронного травительства вам нужно пройти авторизацию.

После этого необходимо зайти в свой личный кабинет (указать свой телефон или электронную почту (в зависимости от того, что было выбрано при первоначальной регистрации) и созданный самостоятельно пароль):

| Пароль           |    |
|------------------|----|
| 1                |    |
| 📃 Запомнить меня |    |
|                  |    |
| Вой              | ги |

| услуги     |                  | 1ои<br>аявки   | Мои данные                        | Мои события              | Платежи                    |         |
|------------|------------------|----------------|-----------------------------------|--------------------------|----------------------------|---------|
| цие данные | Уведомления      | Запомненн      | ные данные                        | - N.                     | ·                          |         |
| 2 Dat      | ные отображаютс: | а только для п | росмотра. Перейдите               | к редактированию профиля | по размещенной на странице | кнопке. |
|            |                  |                | and the state of the state of the | * Companya Cing          |                            |         |
| OCHOBHAS   | информация       |                | Перенти к                         | редактированию           |                            |         |
| OCHOBILAN  |                  |                |                                   |                          |                            |         |

9. После этого становятся доступными для ввода персональные данные: Персональные данные

| Хотите бол<br>Подтвердите сво<br>Подтвердите | IЬШЕ ВОЗМОЖНОСТЕЙ?<br>о учетную запись и взаимодействуйте с органами власти через Интернет!<br>Узнать больше о доступных сервисах |               |
|----------------------------------------------|----------------------------------------------------------------------------------------------------|---------------|
| ОСНОВНАЯ ИНФОРМАЦИЯ                          |                                                                                                    | Редактировать |
| ΦΝΟ                                          |                                                                                                    |               |
| Пол                                          | Укажите пол                                                                                                    |               |
| Дата рождения                                | Укажите дату рождения                                                                                                    |               |
| Место рождения                               | Укажите место рождения                                                                                                    |               |

10. После этого необходимо заполнить следующую форму:

## Заполнение и проверка личных данных

| 1                                                                                                    | 2                                                              | 3                      |
|----------------------------------------------------------------------------------------------------|----------------------------------------------------------------|------------------------|
| Ввод личных данных                                                                                                   | Проверка личных данных                                         | Подтверждение личности |
| Для подтверждения учетной зап                                                                                        | иси необходимо выполнить следующие шаги:                       |                        |
| <ol> <li>Заполнить личные данные.</li> <li>Дождаться завершения автов</li> <li>Подтвердить личность одним</li> </ol> | матической проверки личных данных.<br>I из доступных способов. |                        |

| Фамилия                              |                                               |                                            |
|--------------------------------------|-----------------------------------------------|--------------------------------------------|
| Имя                                  |                                               |                                            |
| Отчество (если есть)                 |                                               |                                            |
|                                      | Заполнение обязательно, если отчество указано | в вашем документе, удостоверяющем личность |
| Пол                                  | Не указан 👻                                   |                                            |
| Дата рождения                        | <b></b>                                       |                                            |
| снилс 📀                              |                                               |                                            |
| Гражданство                          | Россия                                        | -                                          |
| Документ, удостоверяющий<br>личность | Паспорт гражданина Российской Федерации       | r (Y                                       |
| Серия и номер                        |                                               |                                            |
| Дата выдачи                          |                                               |                                            |
| Кем выдан                            |                                               |                                            |
| Код подразделения                    |                                               |                                            |

## 2 шаг: Проверка личных данных

При выборе «продолжить»:

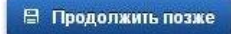

введенные данные автоматически отправляются на обработку и проверку (процесс может занимать от нескольких минут до 5 суток):

> Продолжить

## Заполнение и проверка личных данных

|                                                                                                    |                                                                                                    | под госрядение личност                                                                                               |
|----------------------------------------------------------------------------------------------------|----------------------------------------------------------------------------------------------------|----------------------------------------------------------------------------------------------------|
| ВТОМАТИЧЕСКАЯ ПРОВЕРКА ЛИЧНЫ                                                                                                    | х данных                                                                                                    |                                                                                                    |
| 👌 Проверка СНИЛС и персональных да                                                                                                    | нных в Пенсионном фонде Российской Федерации                                                                                                    | 1                                                                                                    |
| 👂 Проверка данных документа, удостов                                                                                                    | еряющего личность, в Федеральной миграционн                                                                                                    | ой службе Российской Федерации                                                                                       |
| ыполняется проверка ваших личны:                                                                                                    | < данных                                                                                                    |                                                                                                    |
| ыполняется автоматическая проверка ваших,<br>о <b>5 суток</b> . Если вы не хотите ждать, вы можете<br>едомлены с помощью sms-сообщения, отпра | данных, обычно она занимает несколько минут, <b>но в неко</b><br>з закрыть страницу, проверка при этом будет продолжатьс<br>квленного на номер <b>на страници с на с</b> Результаты прове | торых случаях проверка может занять<br>:я. О завершении проверки вы будете<br>оки вы также можете посмотреть в своей |

Можно закрыть страницу и выйти с сайта. По окончании проверки на указанный при регистрации номер телефона (или по электронной почте) будет отправлено SMSсообщение о ее завершении. Необходимо зайти в личный кабинет, на странице с персональными данными отобразится уведомление о том, что данные проверены. Часть государственных услуг уже доступна для пользователя, в том числе «Личный кабинет застрахованного лица». Для получения полного перечня государственных услуг необходимо полтверлить личность:

| 🚟 📕 🚺 ← Перейт                                                               | ти в Госуслуги                                                                                                    |                                 |
|------------------------------------------------------------------------------|----------------------------------------------------------------------------------------------------|---------------------------------|
| ЭЛЕКТРОННОЕ<br>ПРАВИТЕЛЬСТВО<br>ПРОФИЛЬ                                      | Телефоны поддержки:<br>в России: 8 (800) 100-70-10<br>за границей: +7 (499) 550-18-39                                                                             | -                               |
| ерсональные данные — На                                                      | астройки учетной записи                                                                                                    |                                 |
| Персональные д                                                               | анные                                                                                                    |                                 |
| F                                                                            |                                                                                                    |                                 |
| -                                                                            |                                                                                                    |                                 |
| Ваши личные данны<br>Для получения ряда                                      | ые проверены. Теперь вам доступен расширенный <u>перечень государственных</u><br>а услуг требуется осуществить <u>подтверждение вашей личности</u> .              | услуг.                          |
| Ваши личные данны<br>Для получения ряда                                      | ые проверены. Теперь вам доступен расширенный <u>перечень государственных</u><br>а услуг требуется осуществить <u>подтверждение вашей личности</u> .              | услуг.                          |
| Ваши личные данны<br>Для получения ряда<br>Основная информация               | ые проверены. Теперь вам доступен расширенный <u>перечень государственных</u><br>а услуг требуется осуществить <u>подтверждение вашей личности</u> .              | <u>услуг</u><br>? Редактировать |
| Ваши личные данны<br>Для получения ряда<br>основная информация               | ые проверены. Теперь вам доступен расширенный <u>перечень государственных</u><br>а услуг требуется осуществить <u>подтверждение вашей личности</u> .<br>Проверено | услуг.<br>. Редактировать       |
| Ваши личные данны<br>Для получения ряда<br>ОСНОВНАЯ ИНФОРМАЦИЯ<br>ОИО<br>Пол | ые проверены. Теперь вам доступен расширенный <u>перечень государственных</u><br>а услуг требуется осуществить <u>подтверждение вашей личности</u> .<br>Проверено | услуг.<br>. Редактировать       |

#### 3 шаг: Подтверждение личности

Варианты подтверждения личности:

- 1. Лично обратиться в пункт активации простой электронной подписи
- 2. Получить код активации по почте заказным письмом
- 3. С помощью электронной подписи или универсальной электронной карты Заполнение и проверка личных данных

| вод личных данных                                                                                           | Проверка личных данных                                                                                                    | П <mark>одтверждение</mark> лично                             |
|----------------------------------------------------------------------------------------------------|----------------------------------------------------------------------------------------------------|---------------------------------------------------------------|
| Ваши личные данные проверены. Те<br>Для получения ряда услуг требуется<br>осуществить процедуру подтвержден | перь вам доступен расширенный <u>перечень государ</u><br>осуществить подтверждение вашей личности. Вы мо<br>ия личности позже. | <u>ственных услуг</u><br>жкете сделать это прямо сейчас, либо |
|                                                                                                    |                                                                                                    |                                                               |
| тупные способы подтвержде                                                                                   | ния                                                                                                    |                                                               |
| тупные способы подтвержден                                                                                  | ния                                                                                                    |                                                               |
| ступные способы подтвержден<br>почта<br>россии<br>Обратиться лично                                          | ния<br>почта бода станования<br>получить код подтверждения<br>письмом                                                          | С помощью электронной подпис<br>или УЭК                       |

Лично обратитесь в один из специализированных центров обслуживания. Для подтверждения личности вам потребуется предъявить документ, который был указан на этапе ввода личных данных.

# Адреса и режим работы пунктов активации простой электронной подписи в Артемовском городском округе:

Артемовский филиал государственного бюджетного учреждения Свердловской области «Многофункциональный центр предоставления государственных и муниципальных услуг» 623780, Свердловская область, г. Артемовский, ул. Почтовая, д. 2 Режим работы: понедельник: с 11:30 до 20:00 вторник-пятница: с 08:00 до 20:00 суббота: с 08:30 до 16:30, воскресенье – выходной

Администрация Артемовского городского округа (кабинет № 11), 623780, Свердловская область, г. Артемовский, пл. Советов, 3 Режим работы: понедельник-пятница: с 8:00 до 17:00 суббота, воскресенье – выходной

Управление образования Артемовского городского округа (кабинет №. 18) 623780, Свердловская область, г. Артемовский, ул. Комсомольская, 18 Режим работы: понедельник-пятница: с 8:00 до 12:00 суббота, воскресенье – выходной

При желании получить код активации заказным письмом через «Почту России» необходимо выбрать соответствующую вкладку и указать почтовый адрес, на который будет направлено письмо с кодом:

| россии                                                                               |                                                                                                    |
|--------------------------------------------------------------------------------------|----------------------------------------------------------------------------------------------------|
| Обратиться лично<br>Подтверждение в момент посещен<br>одного из центров обслуживания | ия Код будет отправлен вам заказным письмоче Лочи России.<br>ини Код будет отправлен вам заказным письмоче Лочи России.<br>письмом чезе в Сочи России.<br>письмом чезе в се в речество на письта и чезе в се в речество на письмо чероста в гали онцированной<br>алектронной подписи (КЭП) |
|                                                                                      | ~                                                                                                    |
| Введите адрес                                                                        |                                                                                                    |
| Дом                                                                                  | Корпус Строение                                                                                                    |
| Квартира                                                                             | Нет номера квартиры                                                                                                    |
| Индекс                                                                               |                                                                                                    |
|                                                                                      | Не помните индекс?                                                                                                    |
|                                                                                      | Нажимая на кнопку «Доставить», вы соглашаетесь с <u>Условиями доставки</u> .                                                                                                    |
|                                                                                      | Услуга предоставляется бесплатно.                                                                                                    |
|                                                                                      | Среднее время доставки — около двух недель.<br>Повторная отправка кода подтверждения личности возможна не ранее чем через 30 дней.                                                                                                    |
|                                                                                      | Доставить                                                                                                    |

Получив письмо, необходимо ввести код, указанный в нём, в поле на главной странице персональных данных личного кабинета, или на страничке подтверждения личности:

# Персональные данные

| 5 | Вам направлено почтовое отправление, содержащее код подтверждения личности. Адрес доставки: |  |
|---|---------------------------------------------------------------------------------------------|--|
|   | Введите код                                                                                 |  |
|   | Или воспользуйтесь другим способом подтверждения личности                                   |  |

#### Регистрация завершена!

### По вопросам, возникающим при регистрации на сайте <u>www.gosuslugi.ru,</u> можно звонить по бесплатному телефону Центра поддержки пользователей госуслуг **8 800 100 70 10**